## Winter les

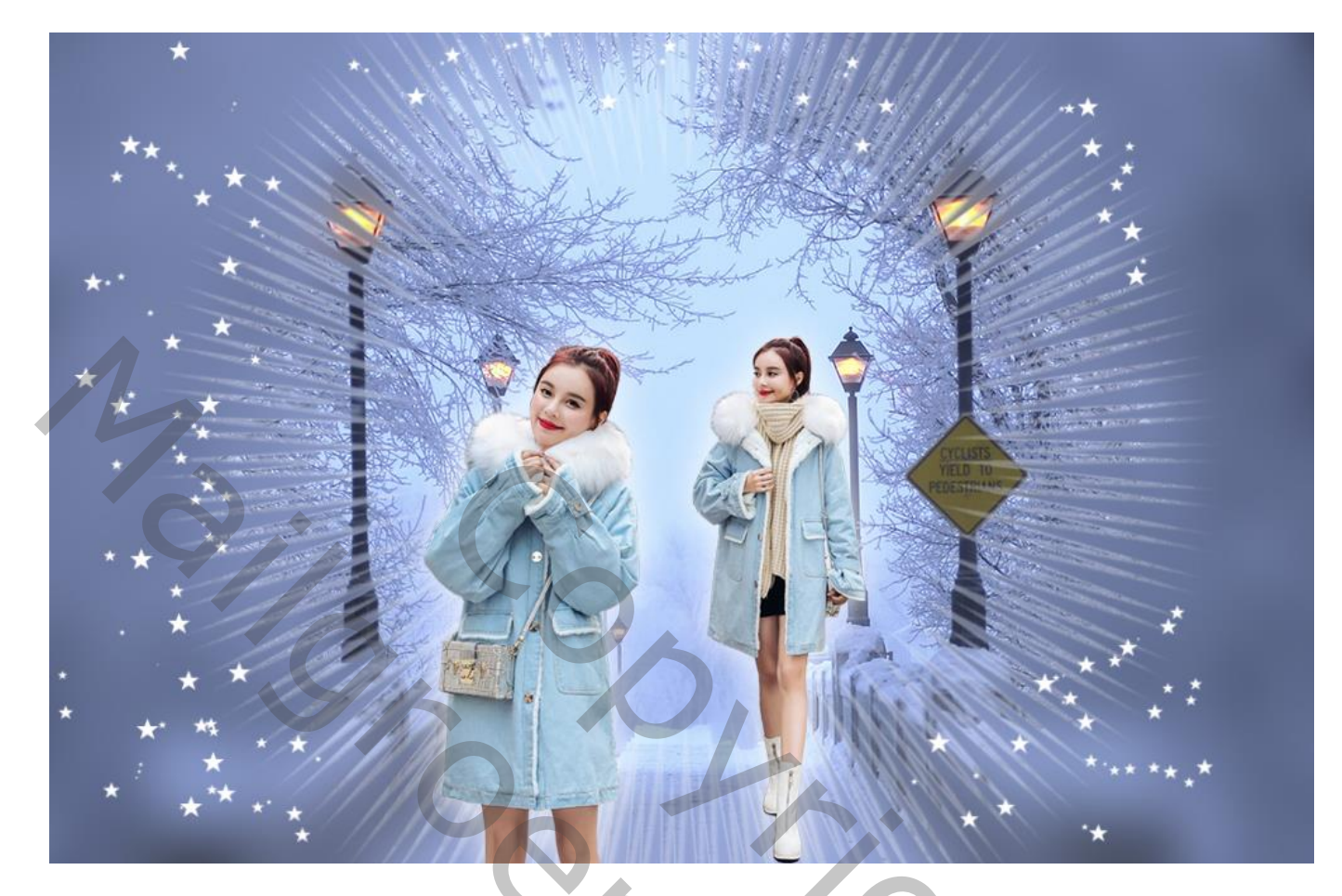

<u>Nodig</u> : mooie winter landschap afbeelding ; mooie dame.

- 1 Open je afbeelding; zet de breedte op 1000 pixels (Afbeelding  $\rightarrow$  Afbeeldingsgrootte)
- 2 Hulplijnen toevoegen : 50% Horizontaal en 50% Verticaal :

| Nieuwe hulplijn 🛛 🗙                                                  | Nieuwe hulplijn X                                                   |
|----------------------------------------------------------------------|---------------------------------------------------------------------|
| Oriëntatie<br>Oriëntatie<br>Horizontaal<br>Verticaal<br>Positie: 50% | Oriëntatie<br>Oriëntatie<br>Horizontaal<br>Verticaal<br>Positie: 50 |
|                                                                      |                                                                     |

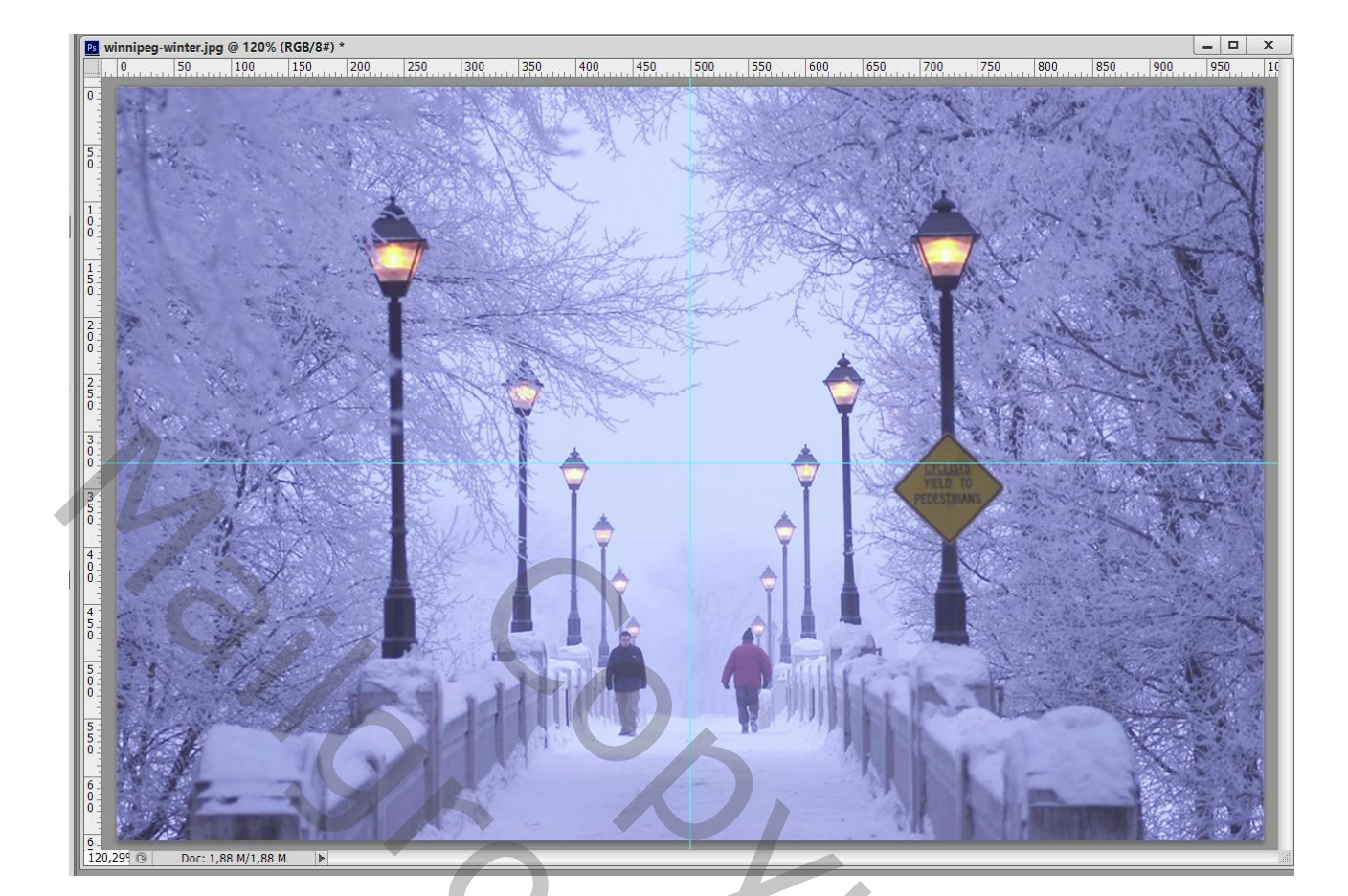

3 – Dupliceer de achtergrond laag (Ctrl + J). Zet deze kopie laag voorlopig op onzichtbaar.

- 4 Voeg boven de achtergrond laag een nieuwe laag toe
- 5 Voorgrondkleur op wit ; veelhoekvorm : optie op pixels ; zijden = 75 ; ster

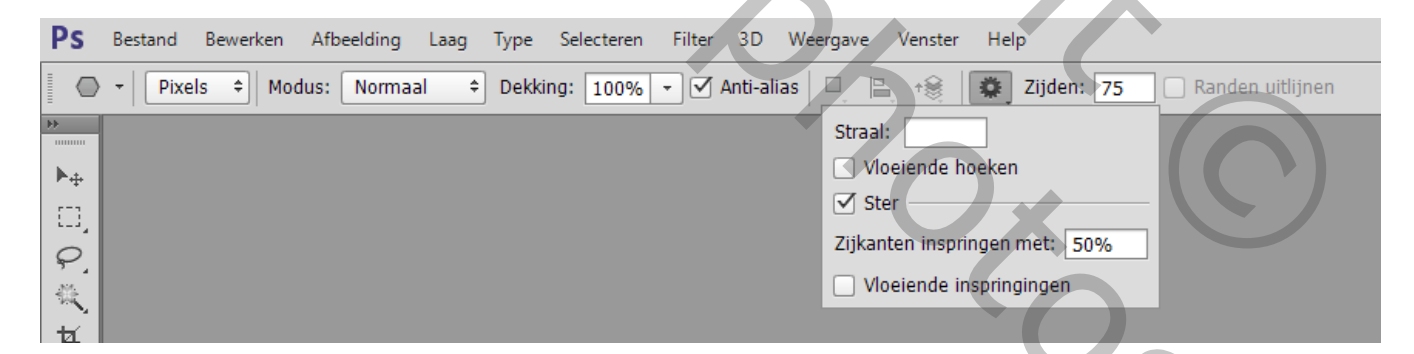

5.000

6 – Teken de vorm vanuit het midden van het document :

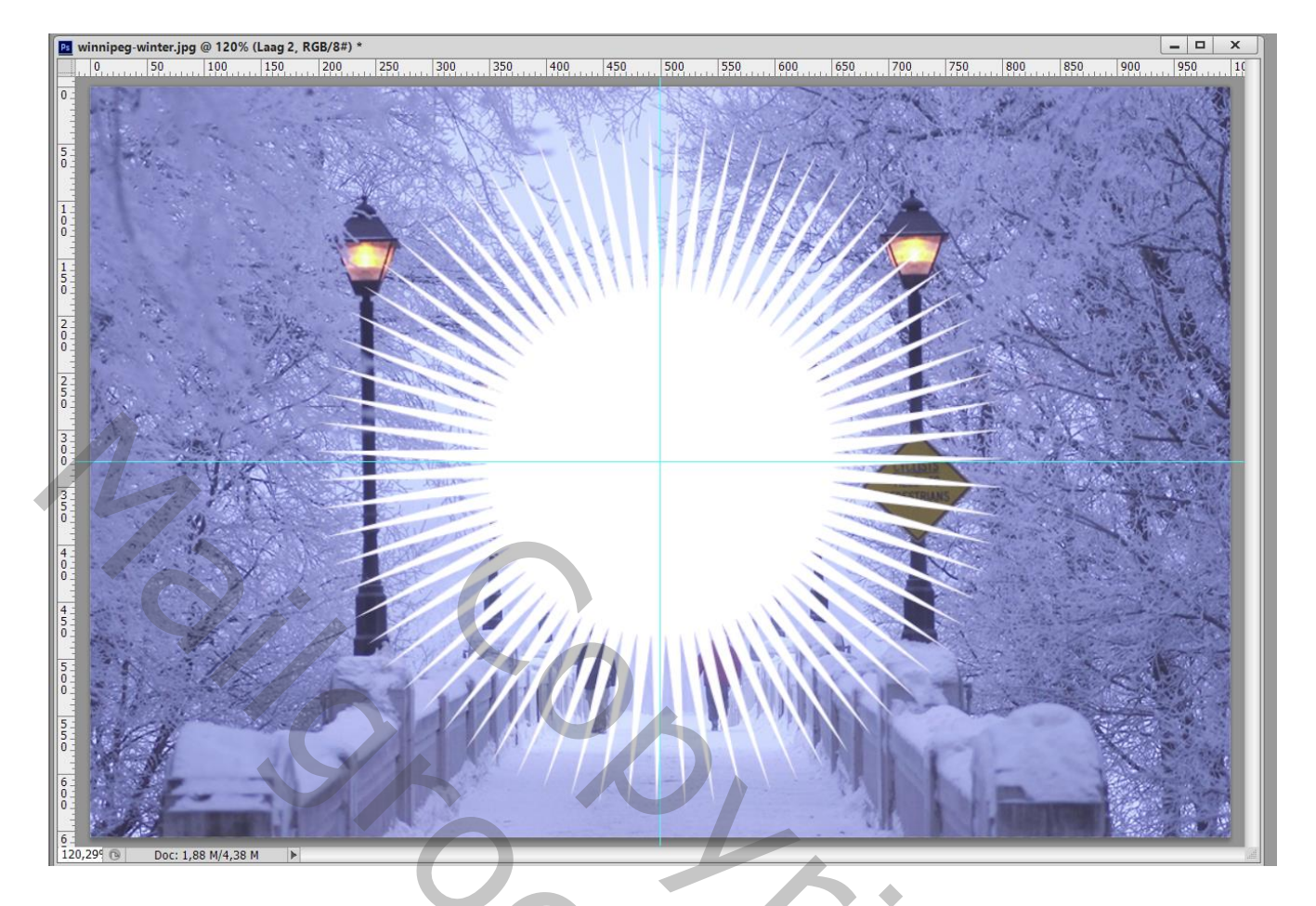

7 – Dupliceer de laag met "ster" (Ctrl + J). Roteer die kopie laag een beetje naar rechts ; voeg dan de beide lagen samen.

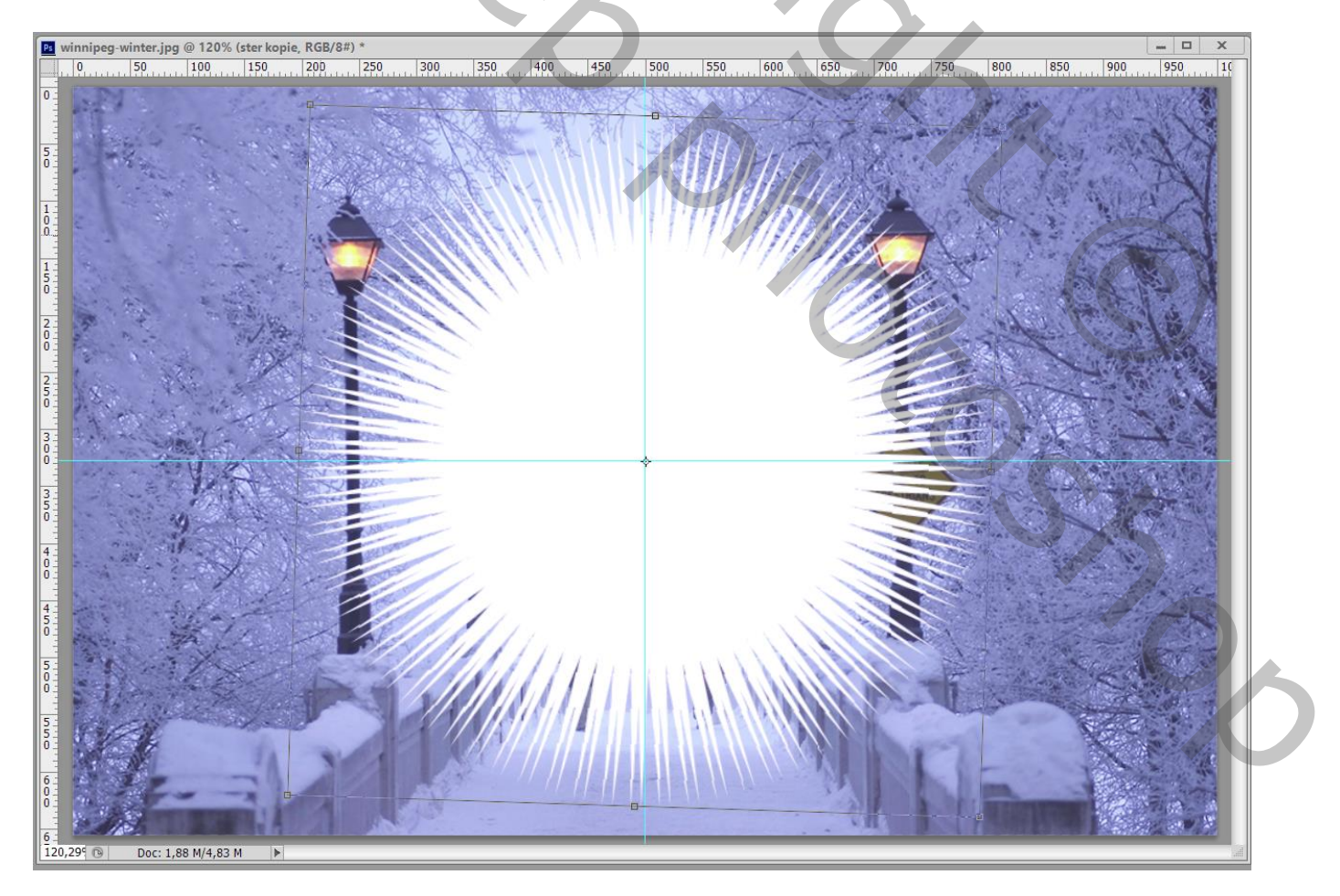

## 8 – Op samengevoegde laag : Filter $\rightarrow$ Vervagen $\rightarrow$ Radiaal Vaag, Zoomen, 50:

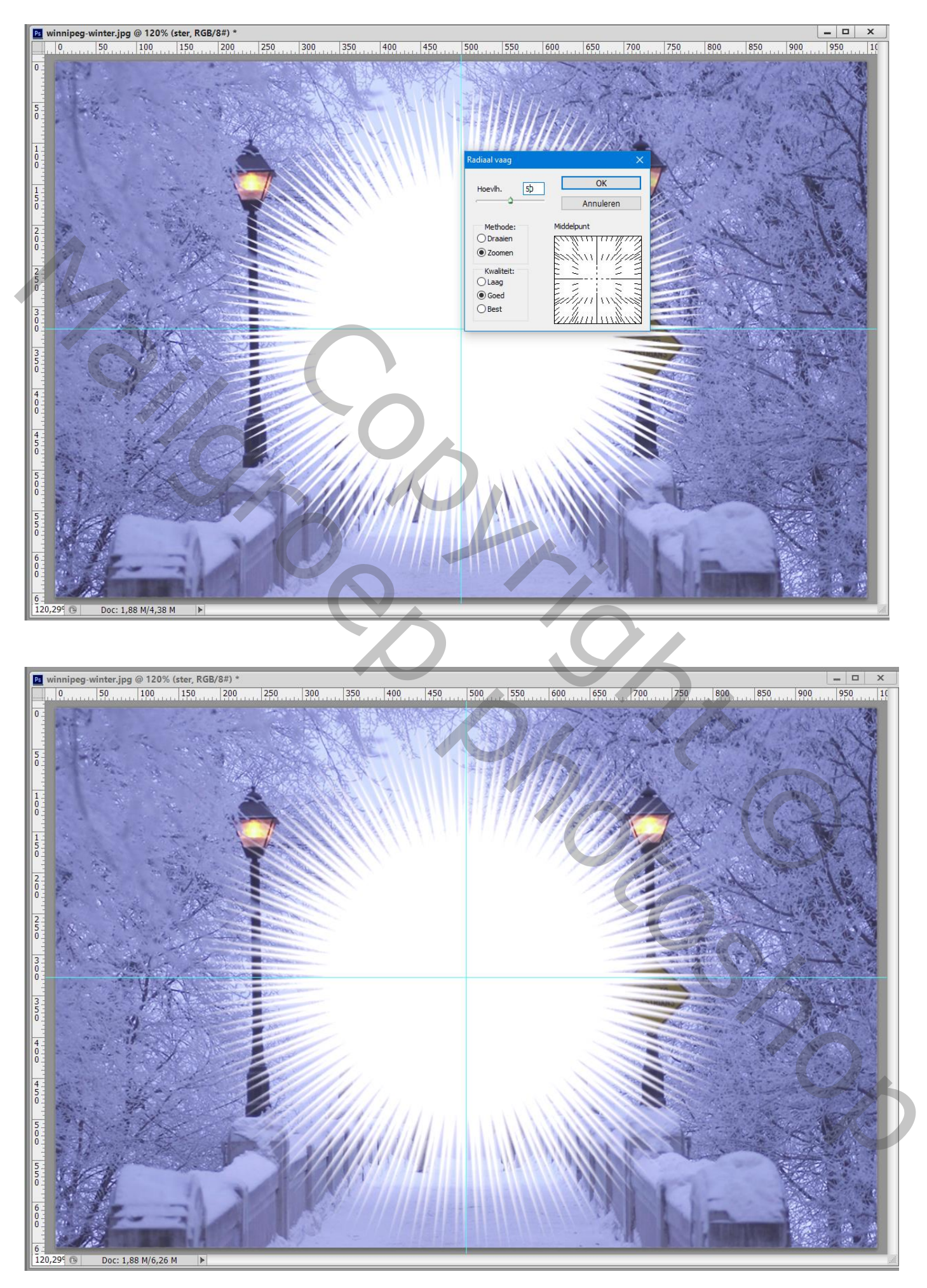

9 – Klik op de laag Ctrl + T : Shift toets ingedrukt houden, vorm groter maken.

De Hulplijnen verbergen :

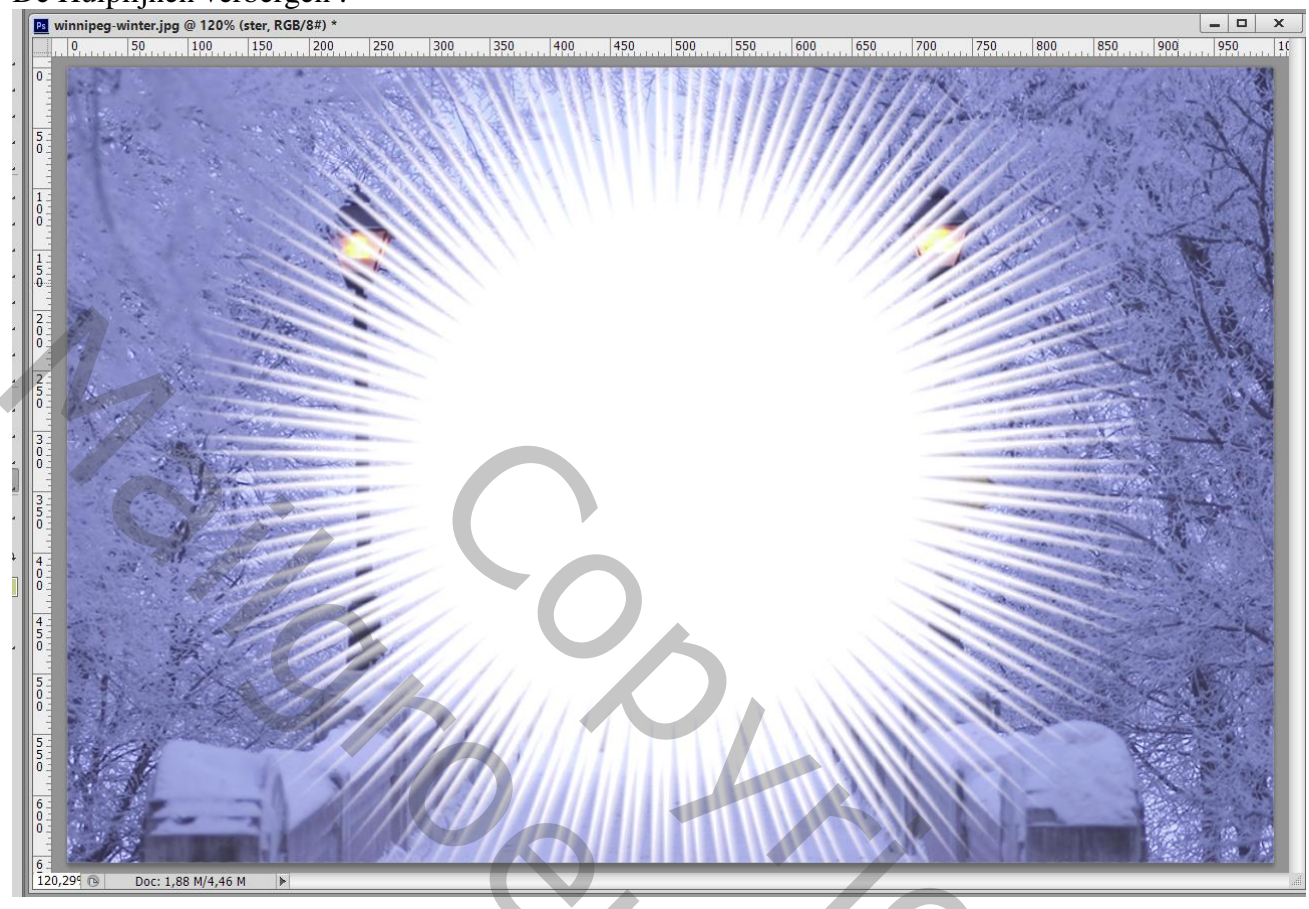

10 – Op de achtergrond laag : Filter  $\rightarrow$  Vervagen  $\rightarrow$  Gaussiaans vervagen met 20 pixels. Alle lagen dan zichtbaar maken :

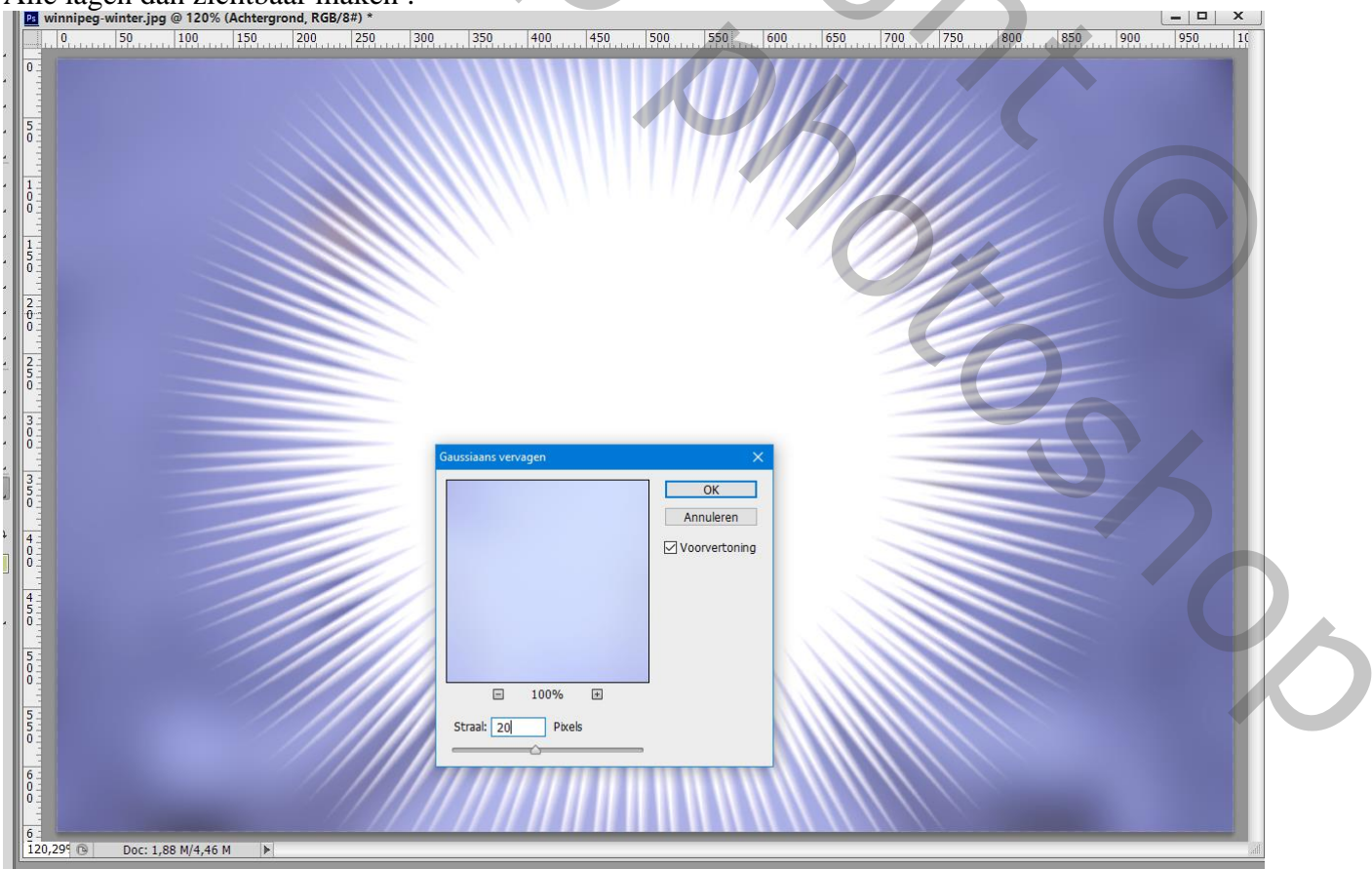

11 – Selectie laden van de witte ster vorm met Ctrl + Klik Voeg aan de bovenste kopie laag een laagmasker toe :

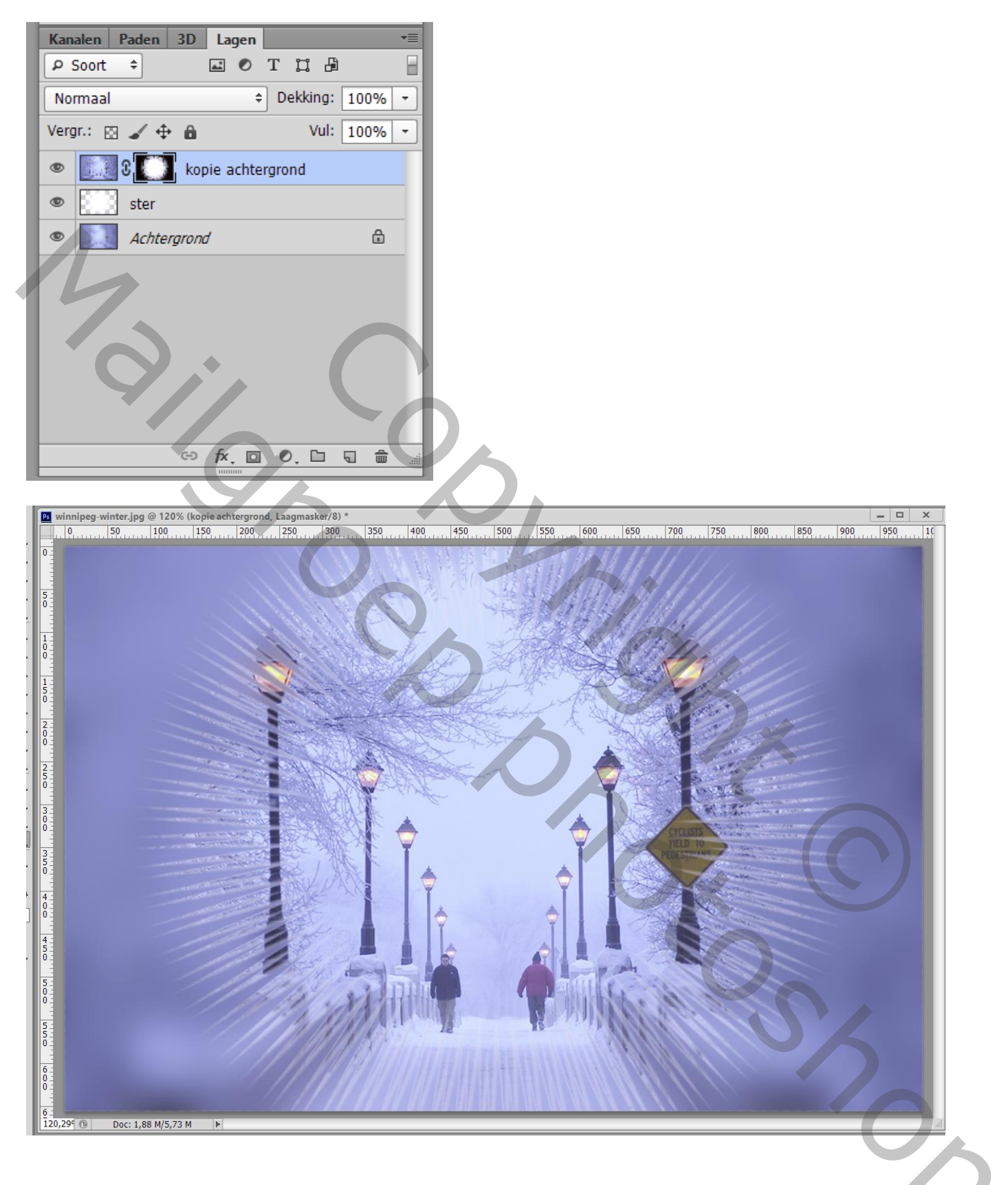

12 – Voeg je uitgeselecteerde dame(s) toe ; pas de grootte en de plaats ervan aan.

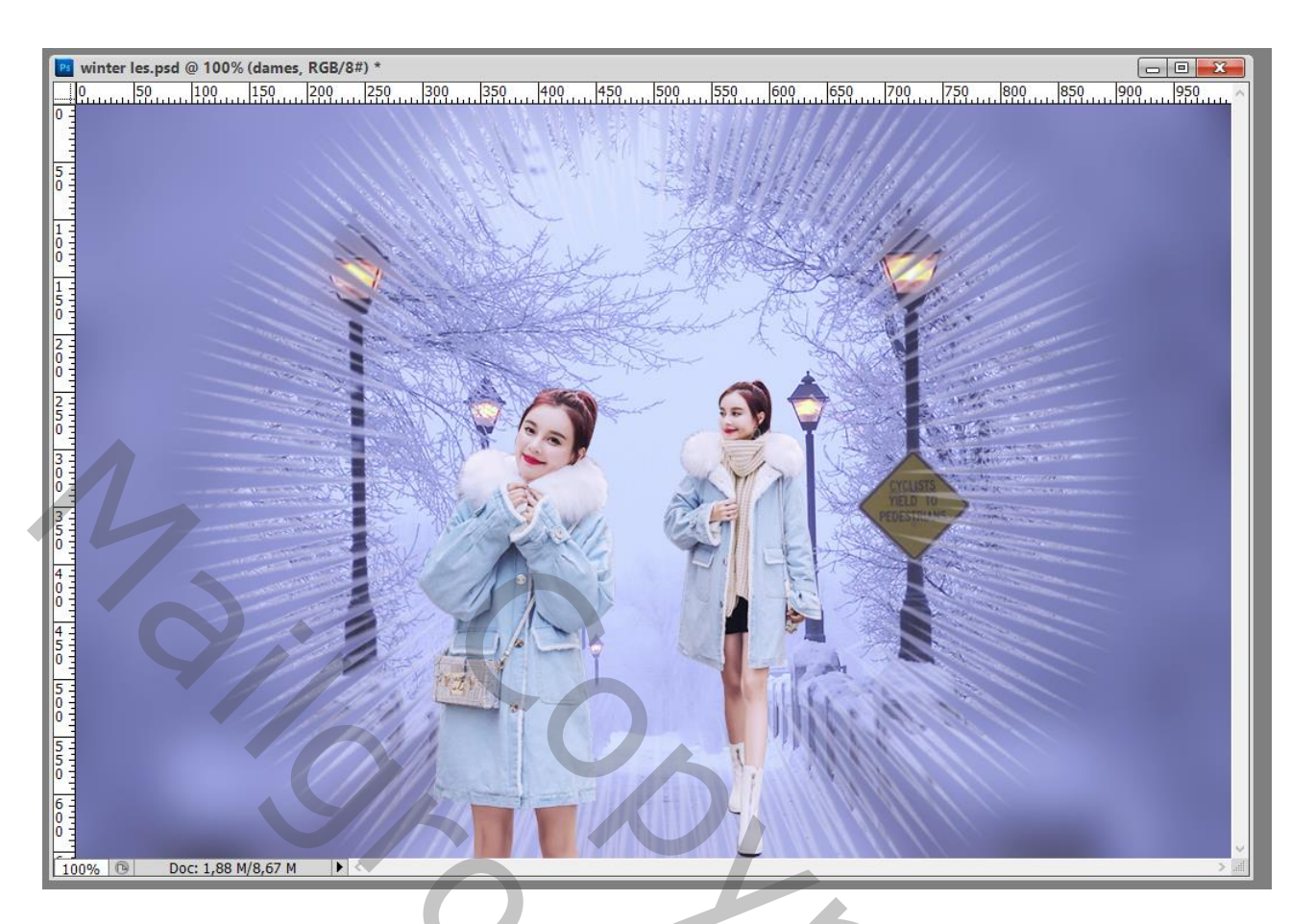

## 13 - Geef de laag met tube volgende Gloed Buiten :

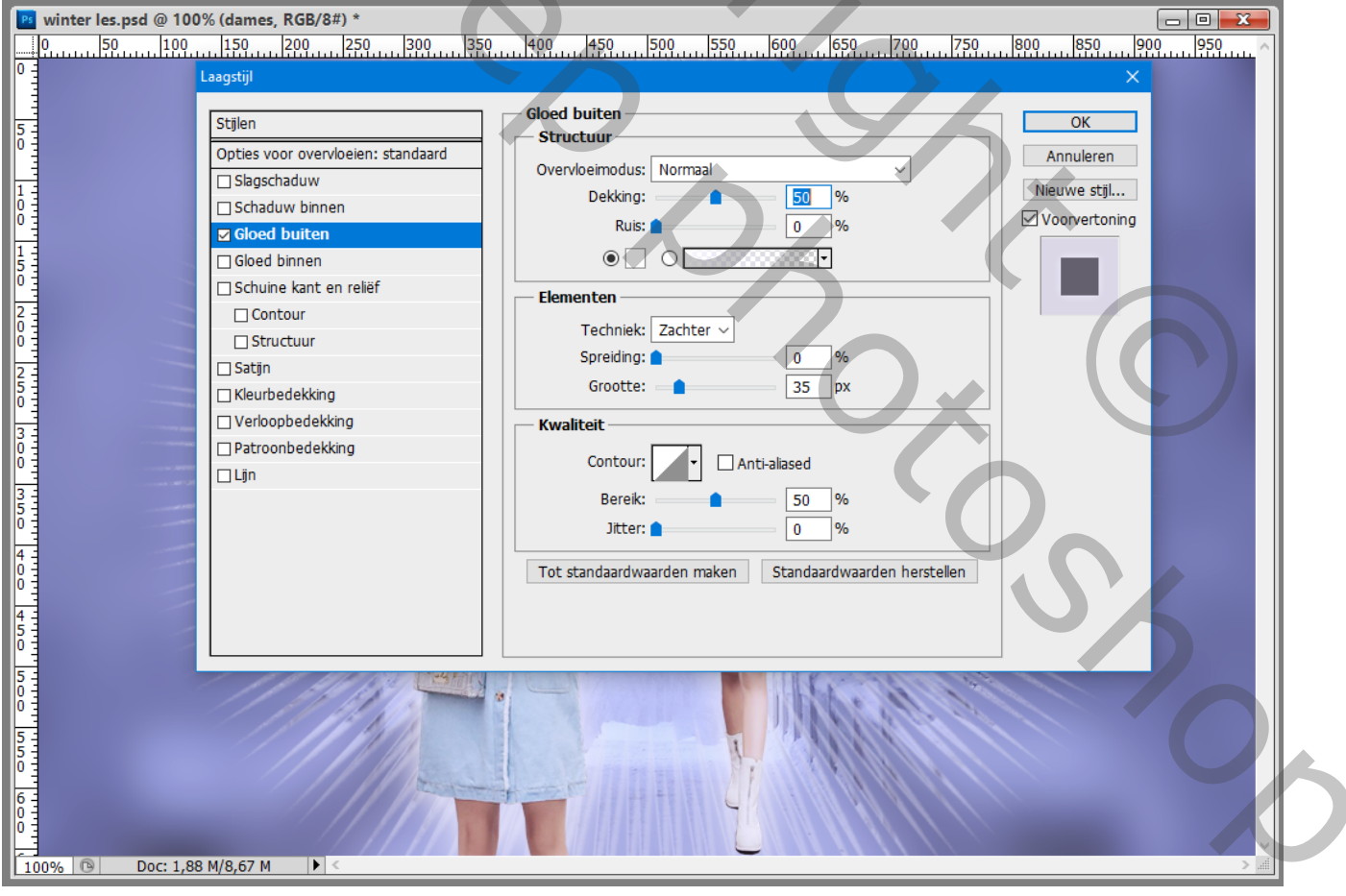

14 – Werk het geheel verder af volgens eigen smaak en verbeelding. Hier werden nog wat sterren toegevoegd.

15 – Sla je werk op als psd bestand om te bewaren; als Jpeg voor op het Web.